- 1. Sign in at: <u>https://mypage.slcc.edu</u>
- 2. Click **REGISTRATION** on the top bar:

| <sup>my</sup> SLCC                                                                         |                                   |                     |
|--------------------------------------------------------------------------------------------|-----------------------------------|---------------------|
| HOME NEW STUDENT ACADEMICS & RECORDS ADVIS                                                 | TUITION & FINANCIAL AID REGISTR   | CAMPUS LIFE         |
| MySLCC Home                                                                                |                                   |                     |
| 3. Click Add/Drop Classes:                                                                 |                                   |                     |
| <sup>my</sup> SLCC                                                                         |                                   |                     |
| HOME  NEW STUDENT  ACADEMICS & RECORDS  ADVISING  TUITION & FINAN-    MySLCC  Registration | CIAL AID REGISTRATION CAMPUS LIFE |                     |
| Register for Classes                                                                       |                                   |                     |
|                                                                                            | Q                                 |                     |
| Add/Drop Classes                                                                           | View Holds                        | Dates and Deadlines |

4. Select the current **Term** then **Submit**:

| Personal Information Alumni Services Student and Financial Aid |                                   |
|----------------------------------------------------------------|-----------------------------------|
| Search Go                                                      | RETURN TO MENU SITE MAP HELP EXIT |
| Select Term                                                    |                                   |
| Select a Term: Spring Semester 2017                            |                                   |
| Submit                                                         |                                   |
| RELEASE: 8.7.1                                                 |                                   |

## 5. Enter the **CRN(s)** in the worksheet boxes then **SUBMIT** changes:

| Add Classes Worksheet             |  |  |  |
|-----------------------------------|--|--|--|
| CRNs                              |  |  |  |
|                                   |  |  |  |
| Submit Changes Class Search Reset |  |  |  |
|                                   |  |  |  |

## 6. Registration is successful when your **Status** indicates "Web Registered on...:"

## Current Schedule

|           | Status              | Action                | CRN     | Subj C | rse Sec Level  | Cred         | Grade Mode        | Title                          |
|-----------|---------------------|-----------------------|---------|--------|----------------|--------------|-------------------|--------------------------------|
| $\langle$ | Web Registered on   | Dec 23, 2016 None     | ▶ 22657 | ART 1  | 020 712 Underg | raduate 3.00 | ) Standard Letter | Intro to Drawing (non-maj)(FA) |
|           |                     |                       |         |        |                |              |                   |                                |
|           | Total Credit Hours: | 3.000                 |         |        |                |              |                   |                                |
|           | Billing Hours:      | 0.000                 |         |        |                |              |                   |                                |
|           | Minimum Hours:      | 0.000                 |         |        |                |              |                   |                                |
|           | Maximum Hours:      | 21.000                |         |        |                |              |                   |                                |
|           | Date:               | Dec 23, 2016 09:34 an | n       |        |                |              |                   |                                |
|           |                     |                       |         |        |                |              |                   |                                |

7. To **Drop** a class, complete steps 2-4. Click the drop-down menu under the **Action** section, click Drop/Web and **Submit** changes:

| Current Sched       | ule          |            |           |            |               |         |                 |             |              |          |
|---------------------|--------------|------------|-----------|------------|---------------|---------|-----------------|-------------|--------------|----------|
| Status              | _            | Action     | CRN Sul   | j Crse Sec | Level         | Cred (  | Grade Mode      | Title       |              |          |
| Web Registered on   | Dec 23, 2016 | Drop/Web V | 23657 ART | 1020 712   | Undergraduate | 3.000 9 | Standard Letter | Intro to Dr | awing (non-m | ıaj)(FA) |
| Total Credit Hours: | 3.000        |            |           |            |               |         |                 |             |              |          |
| Billing Hours:      | 0.000        |            |           |            |               |         |                 |             |              |          |
| Minimum Hours:      | 0.000        |            |           |            |               |         |                 |             |              |          |
| Maximum Hours:      | 21.000       |            |           |            |               |         |                 |             |              |          |
| Date:               | Dec 23, 2016 | 09:45 am   |           |            |               |         |                 |             |              |          |
| Add Classes W       | orksheet     |            |           |            |               |         |                 |             |              |          |
| CRNs                |              |            |           |            |               |         |                 |             |              |          |
|                     |              |            |           |            |               |         |                 |             |              |          |
| Submit Changes      | Class Searc  | h Reset    |           |            |               |         |                 |             |              |          |

Questions? Please contact our office at 801-957-6344 or concurrent@slcc.edu